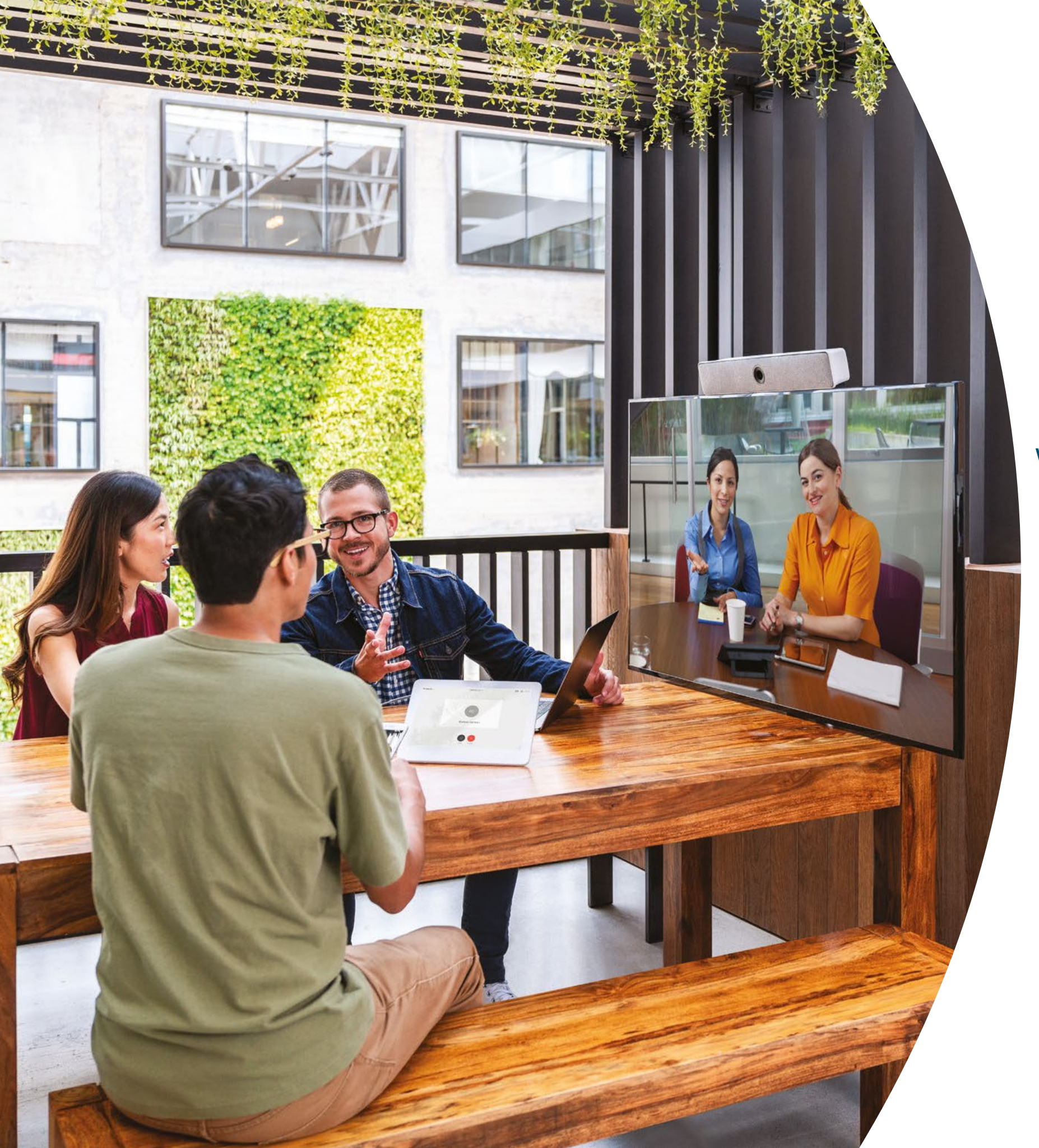

Cisco Webex Room シ リーズデバイス はじめに

クラウド登録済み

··|···|·· cisco

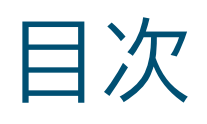

| バリューステートメント                                                | 3  |
|------------------------------------------------------------|----|
| このツールキットの使用方法                                              | 4  |
| Cisco Webex Room ポートフォリオ                                   | 5  |
| 会議室のセットアップ、ミーティング分析、デバイス管理                                 | 6  |
| Webex Meetings 向け Cisco Webex Room シリーズデバイスクイッ<br>クスタートガイド | 8  |
| Webex Teams 向け Cisco Webex Room シリーズデバイスクイック<br>スタートガイド    | 9  |
| Cisco Webex Room プロモーションポスター                               | 10 |
| Cisco Webex Room プロモーションポスター                               | 11 |
| 01 Webex Room シリーズ: 1 対 1 のバーチャルミーティング - A                 | 12 |
| 02 Webex Room シリーズ: 1 対 1 のバーチャルミーティング - B                 | 13 |
| 03 Webex Room シリーズ:対面のみのミーティング - A                         | 14 |
| 04 Webex Room シリーズ:対面のみのミーティング - B                         | 15 |
| 05 Webex Room シリーズ:大規模なリモートミーティング - A                      | 16 |
| 06 Webex Room シリーズ:大規模なリモートミーティング - B                      | 17 |
| 07 Webex Room シリーズ:対面ミーティングとバーチャルミーティング - A                | 18 |
| 08 Webex Room シリーズ:対面ミーティングとバーチャルミーティング - B                | 19 |
| 09 Webex Room シリーズ: 1 対多のバーチャルミーティング - A                   | 20 |
| 10 Webex Room シリーズ: 1 対多のバーチャルミーティング - B                   | 21 |
| さらなる活用のヒント                                                 | 22 |

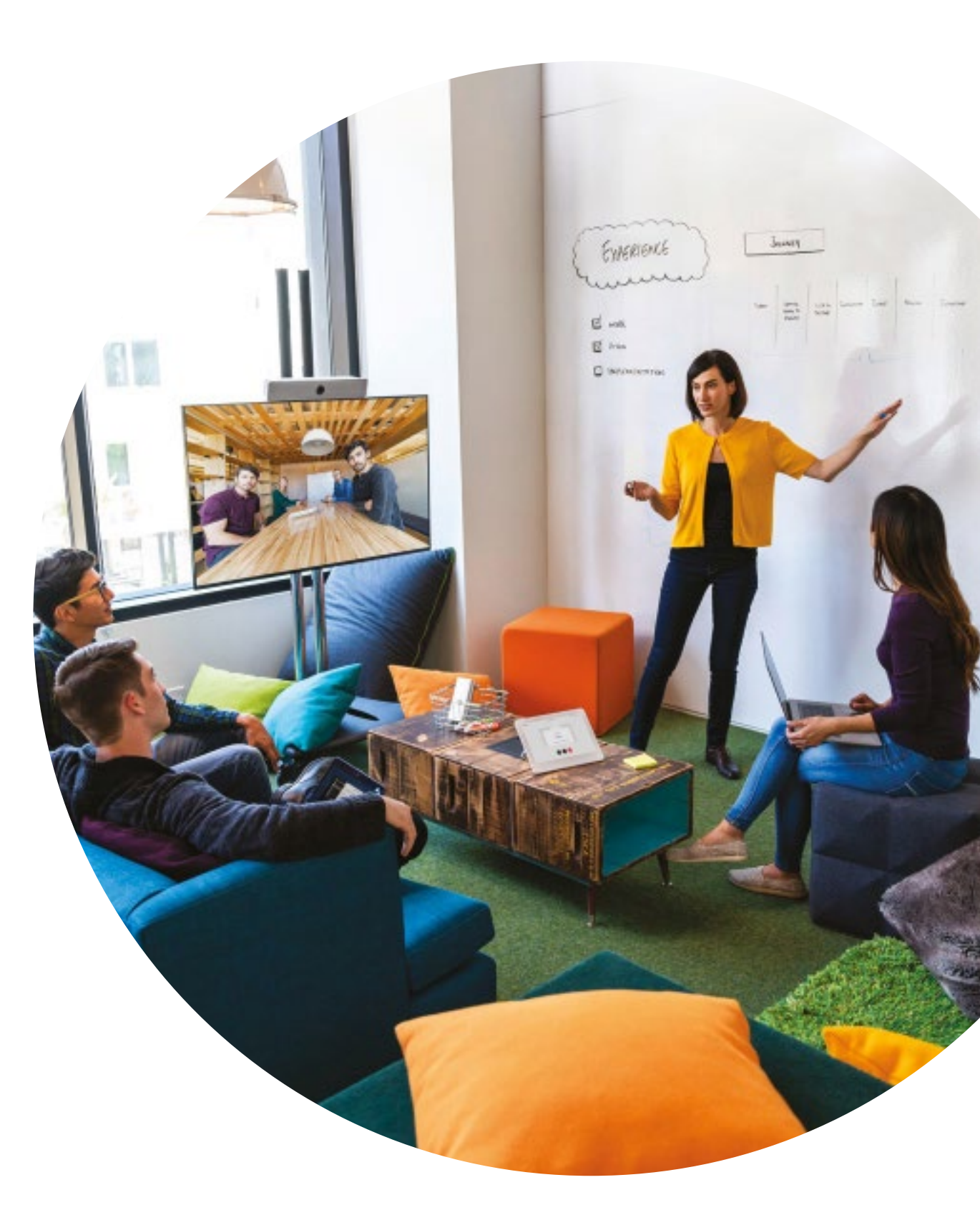

#### ıılııılıı cısco

# バリューステートメント

ビジネスのシニアリーダーに導入計画を サポートしてほしいとお考えですか?事実 に基づくコンテンツを使用して、ビデオの 持つ価値を転換しましょう。このコンテン ツには従業員エンゲージメント、生産性、 優れた人材の採用について記載されてい ます。

<u>こちらをクリックし、コンテンツをダ</u> ウンロードして共有してください

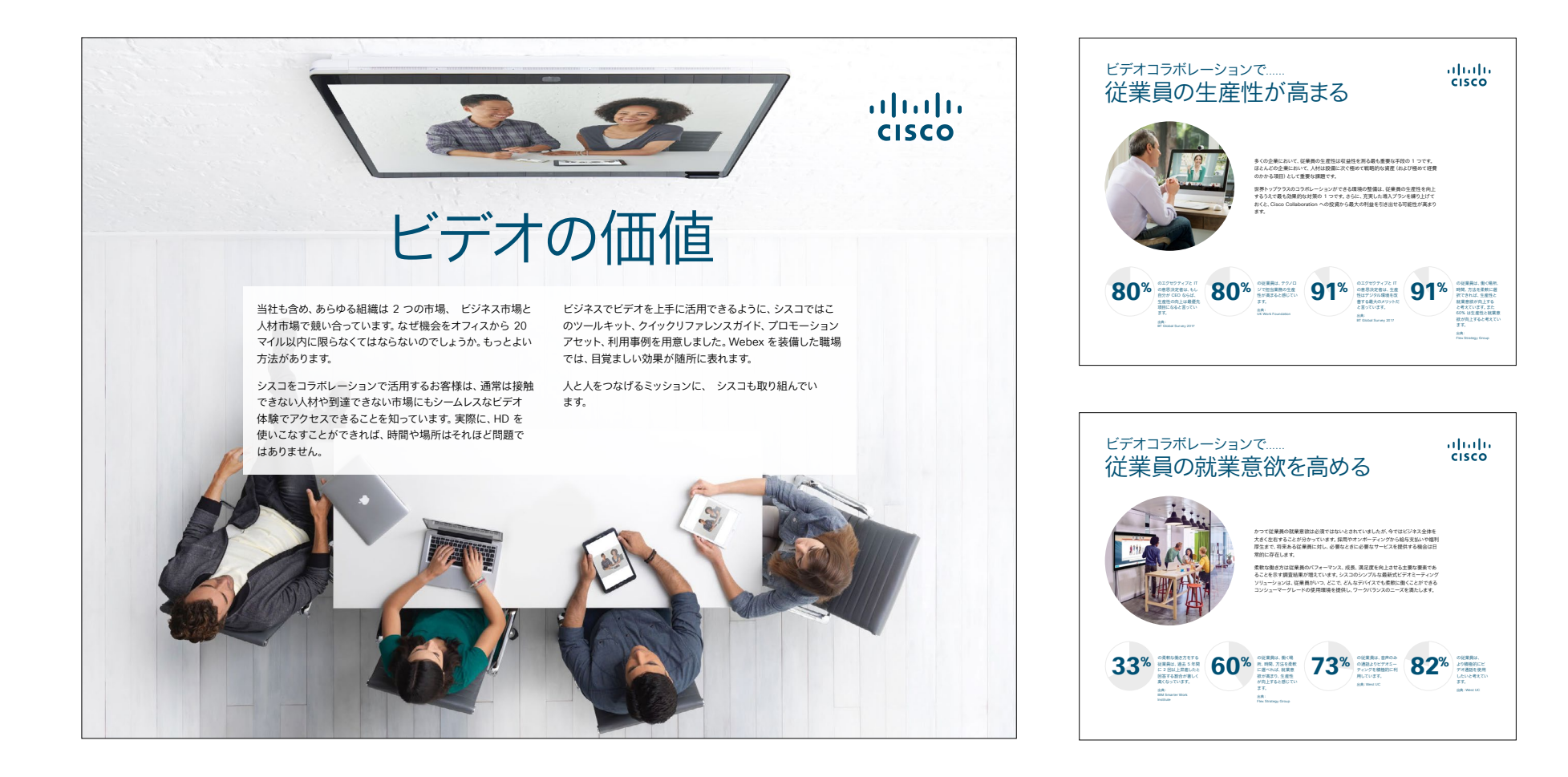

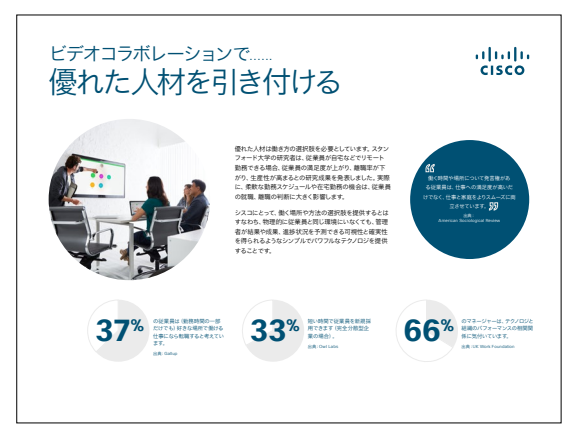

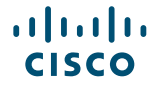

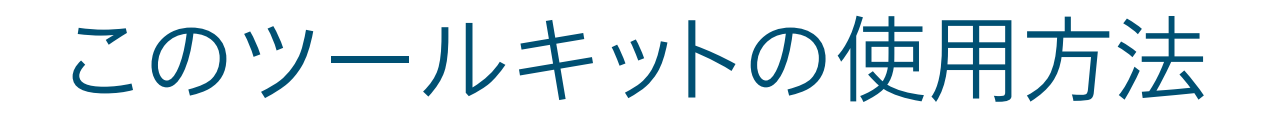

### このツールキットを使用して、Cisco Webex Room シリーズデバイスの導入を促進しましょう

このファイルを適切な状態でご覧いただくには、Adobe Acrobat を使用してください。 こちらから無料でダウンロードできます

### この資料の内容

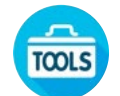

Webex Room デバイスの使用を 開始するための会議室用ガイド

ナレッジワーカーによる Webex Room デバイスの使用を 促進させるドキュメント。

各ドキュメントの最後には、個々のファイル にアクセスし、必要に応じて共有できるダ

ウンロードリンクが記載されています。

### ご活用ください

ぜひファイルをカスタマイズして、社内でご 利用ください。各ドキュメントの最後には、 編集可能なすべてのファイルタイプへのリ ンクが記載されています。自由に変更でき ます。

### 感想をお聞かせく ださい。

内容に関するご意見、ご要望については、 こちらをクリックしてください。

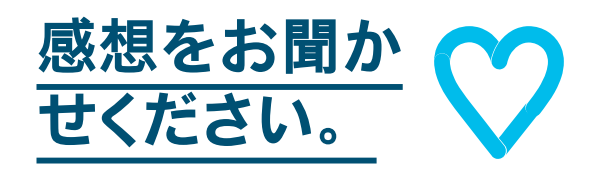

### スキルアップ

シスコのエキスパートに質問し、その場です ぐに回答が得られます。詳細とご登録はこ ちら: cisco.com/go/quickclass

<u>シスココラボレーションコミュニティ</u>にご参加ください。このプレイブックで取り上げたすべての内容を含む、さまざまな情報の閲覧、質問ができます。

ご質問やコメントがある場合は、 <u>Webex 導入スペース</u>に参加する か、<u>WebexAdoption@cisco.com</u> までご連絡ください

# Cisco Webex Room ポートフォリオ

### Webex Room 55 と 70 は、ビデオ、音声、スク リーンを搭載した完全統合システムです。

Room 70 Dual

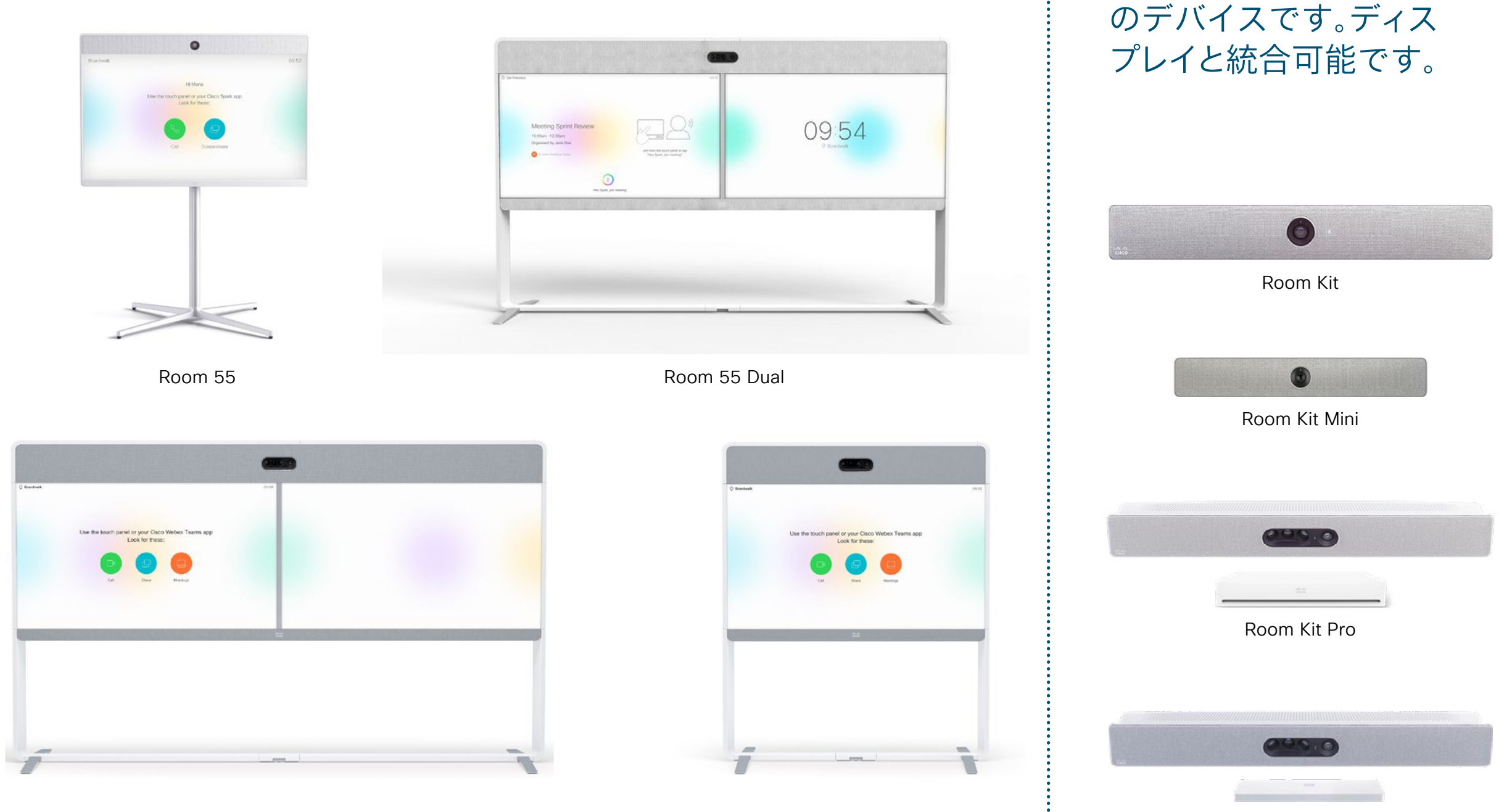

Room 70

Room Kit Plus

Webex Room Kit は、

音声会議とビデオ会議用

# 会議室のセットアップ、ミーティング 分析、デバイス管理

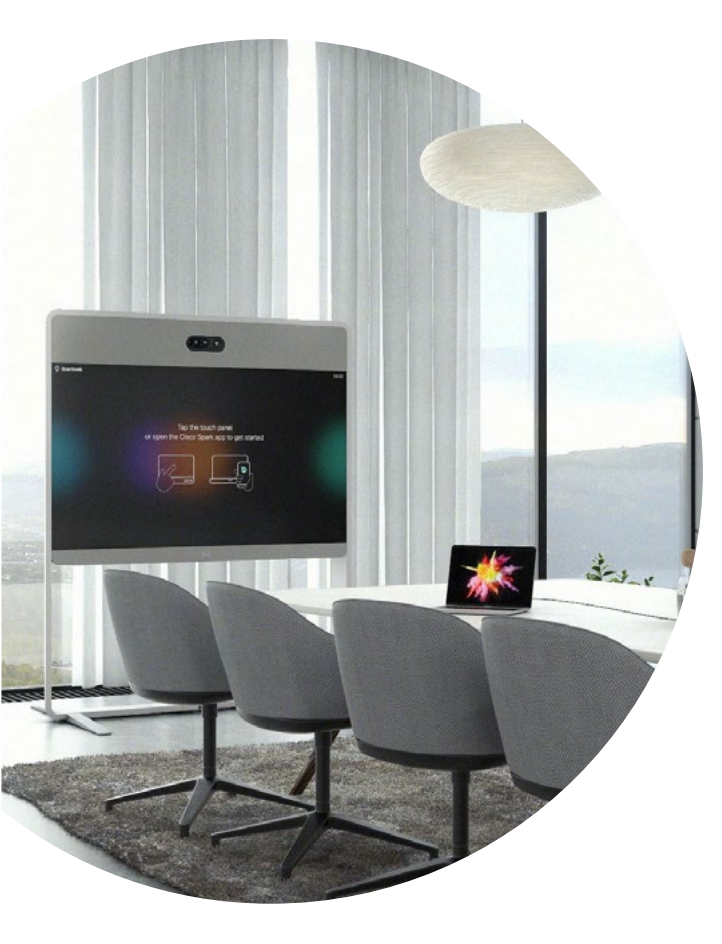

......

CISCO

Webex Room シリー ズデバイスを最適な 状態で使用できるよう に、会議室をセットアッ プする

Webex Room から適切な距離の場所にテ ーブルと椅子を配置し、カメラを高すぎない 位置に取り付けると、違和感なく会議を行 えます。

最適な環境をセットアップするには、次のリ ソースをご覧ください。

<u>プロジェクトワークプレイス</u>

<u>インストールガイド</u>

### 使用状況の分析

Webex Room シリーズは、会議の参加者 数をカウントし、使用状況を分析できます。 リソースプランニングにお役立てください。

参加者数のカウントについて詳細を見る

### デバイス管理が簡単に

Cisco Webex Control Hub はウェ ブベースの直感的な管理ポータルです。 Cisco Webex サービスのプロビジョニン グ、運用、管理が行えます。

Webex Control Hub は、ハイブリッドコー ルサービス、ハイブリッドカレンダーサービ ス、ハイブリッドディレクトリサービス、ハイ ブリッドメディアサービスといった Webex ハイブリッドサービスの管理機能も備えて います。

Control Hub の詳細を見る

ミーティングを成功に導く会議室用ガイド

便利なクイックスタートガイドを作成しました。次のページを 利用して、同僚の利用開始をサポートしましょう。

印刷し、会議室のよく見える場所に掲示しましょう。

### 揭示方法

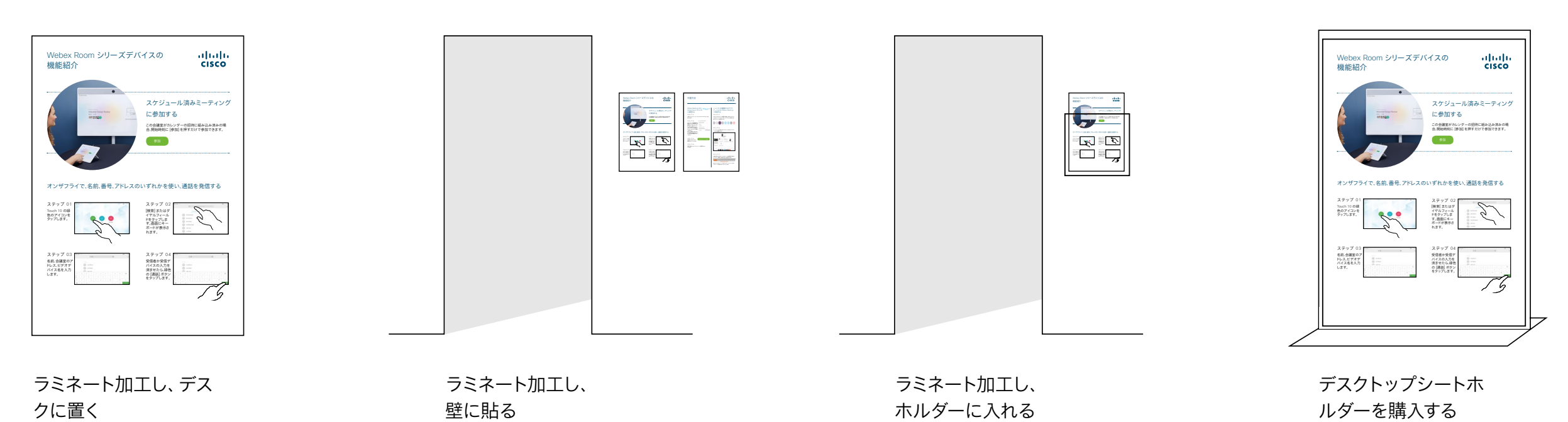

### Webex Meetings 向け Cisco Webex Room シリーズデバイスクイックスタートガイド

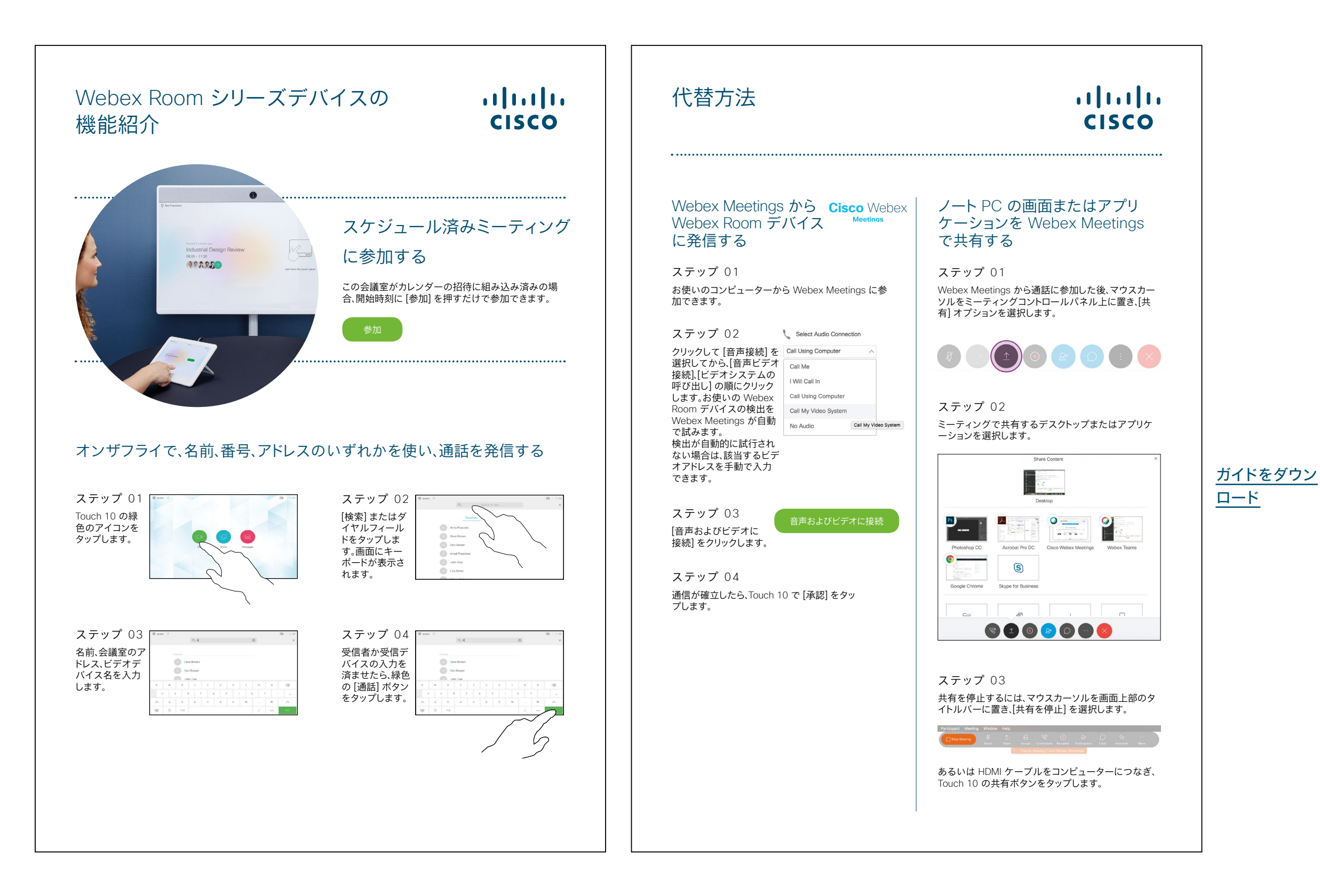

### Webex Teams 向け Cisco Webex Room シリーズデバイスクイックスタートガイド

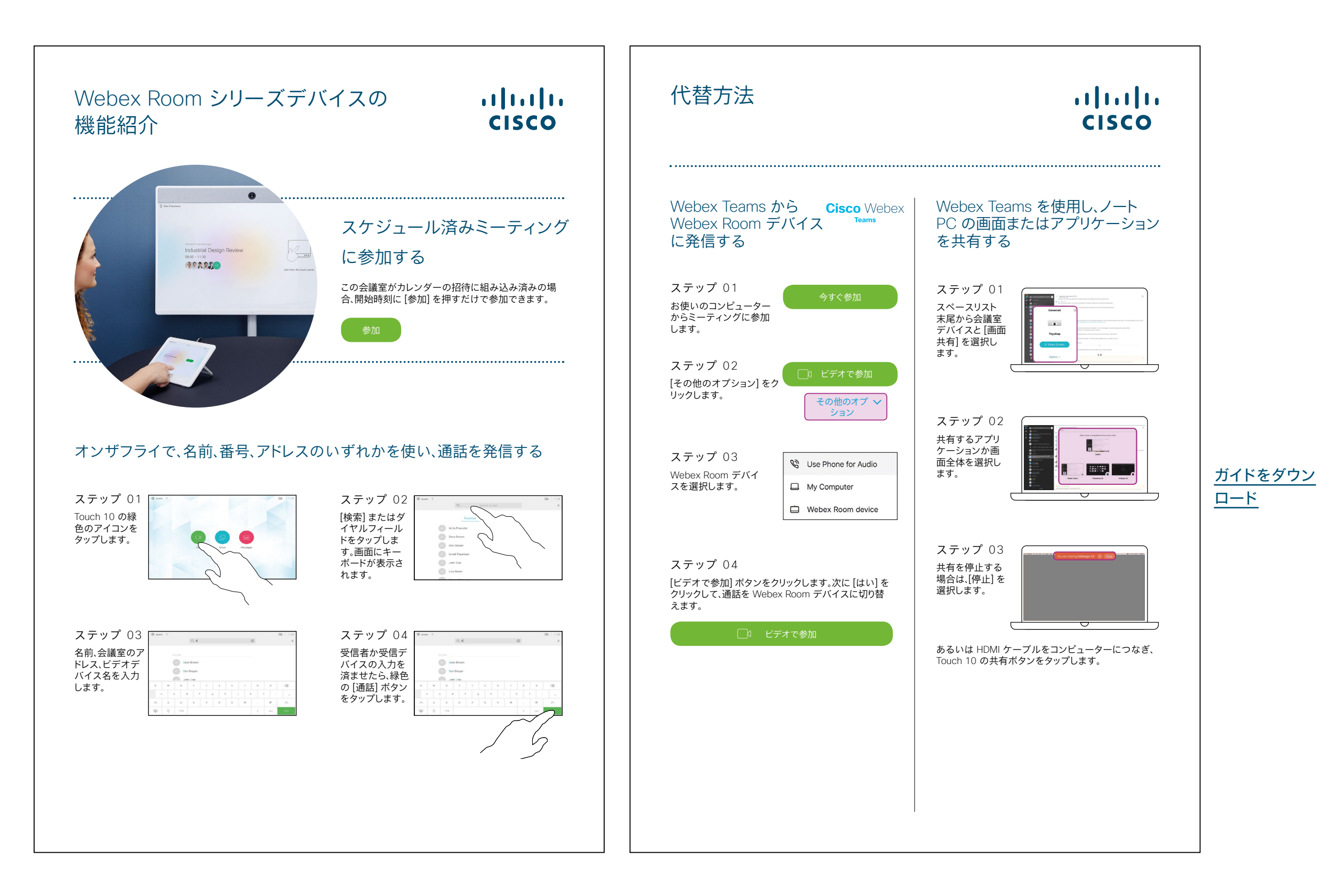

### Cisco Webex Room プロモーションポスター

異なるスタイルのポスターを 2 枚作 成しました。会社の雰囲気に合う方を 印刷し、オフィスやトイレ、または会議 室の近くに掲示しましょう。

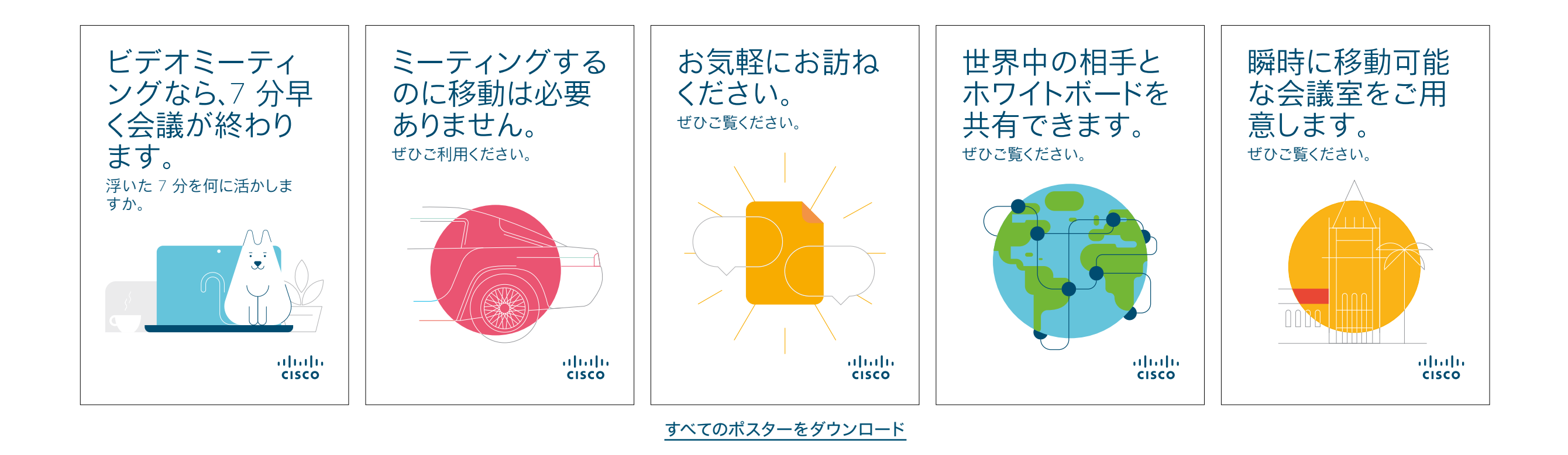

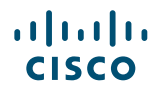

### Cisco Webex Room プロモーションポスター

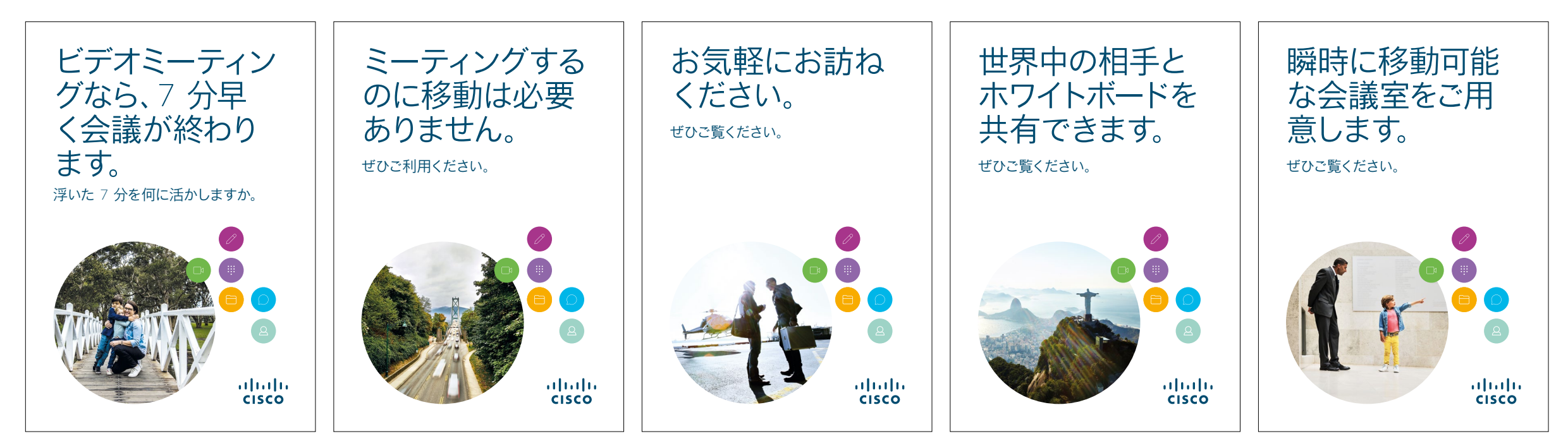

すべてのポスターをダウンロード

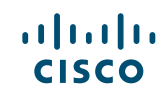

### 01 Webex Room シリーズ:1 対 1 のバーチャルミーティング - A

Webex Room デバイスがあれば よりよいミーティングを開催できる ことを示す、説得力のある使用事 例を 10 件ご用意しました。印刷し たり、メールしたり、イントラネット に投稿したりして、同僚に広めまし ょう。

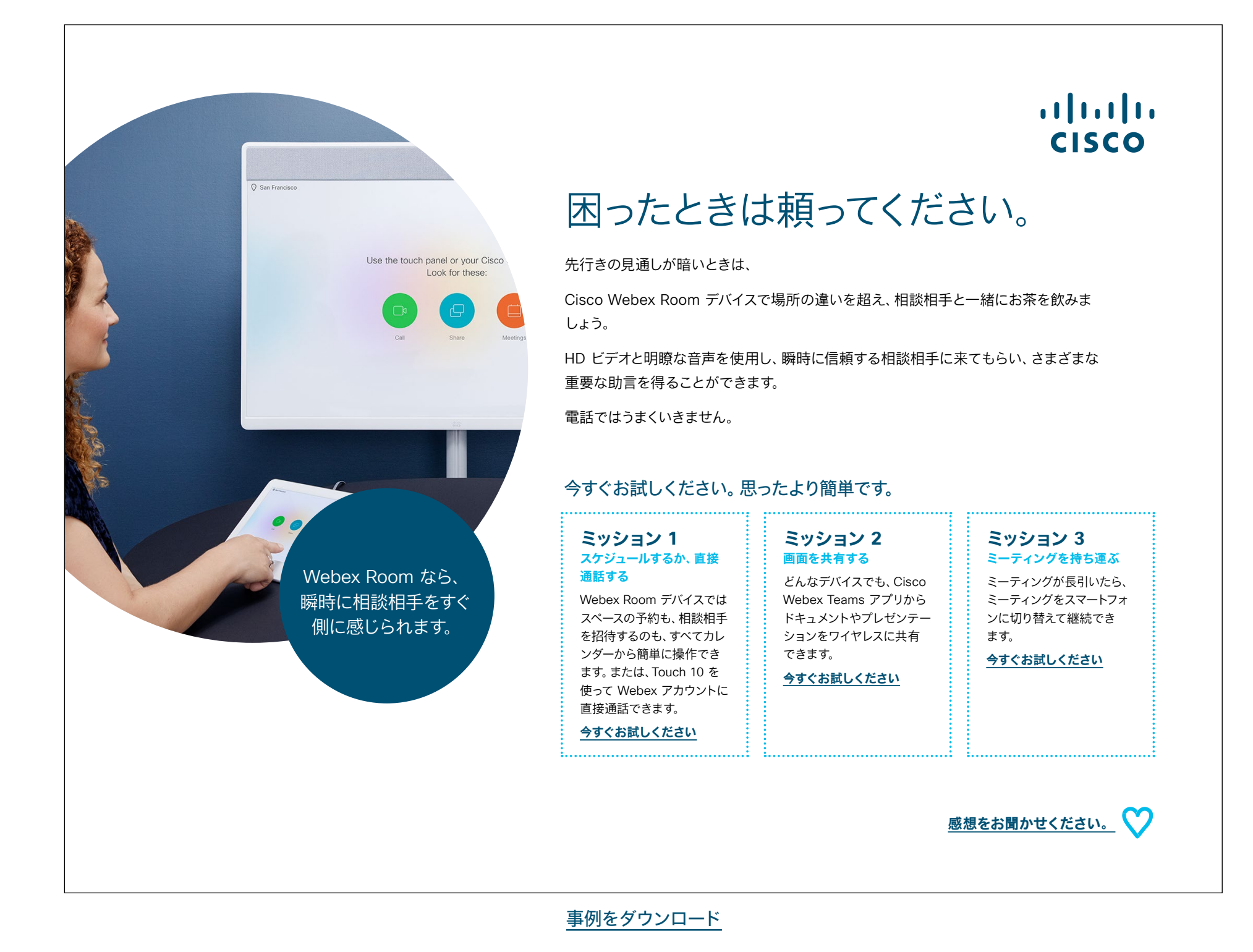

### 02 Webex Room シリーズ:1 対 1 のバーチャルミーティング - B

......

CISCO

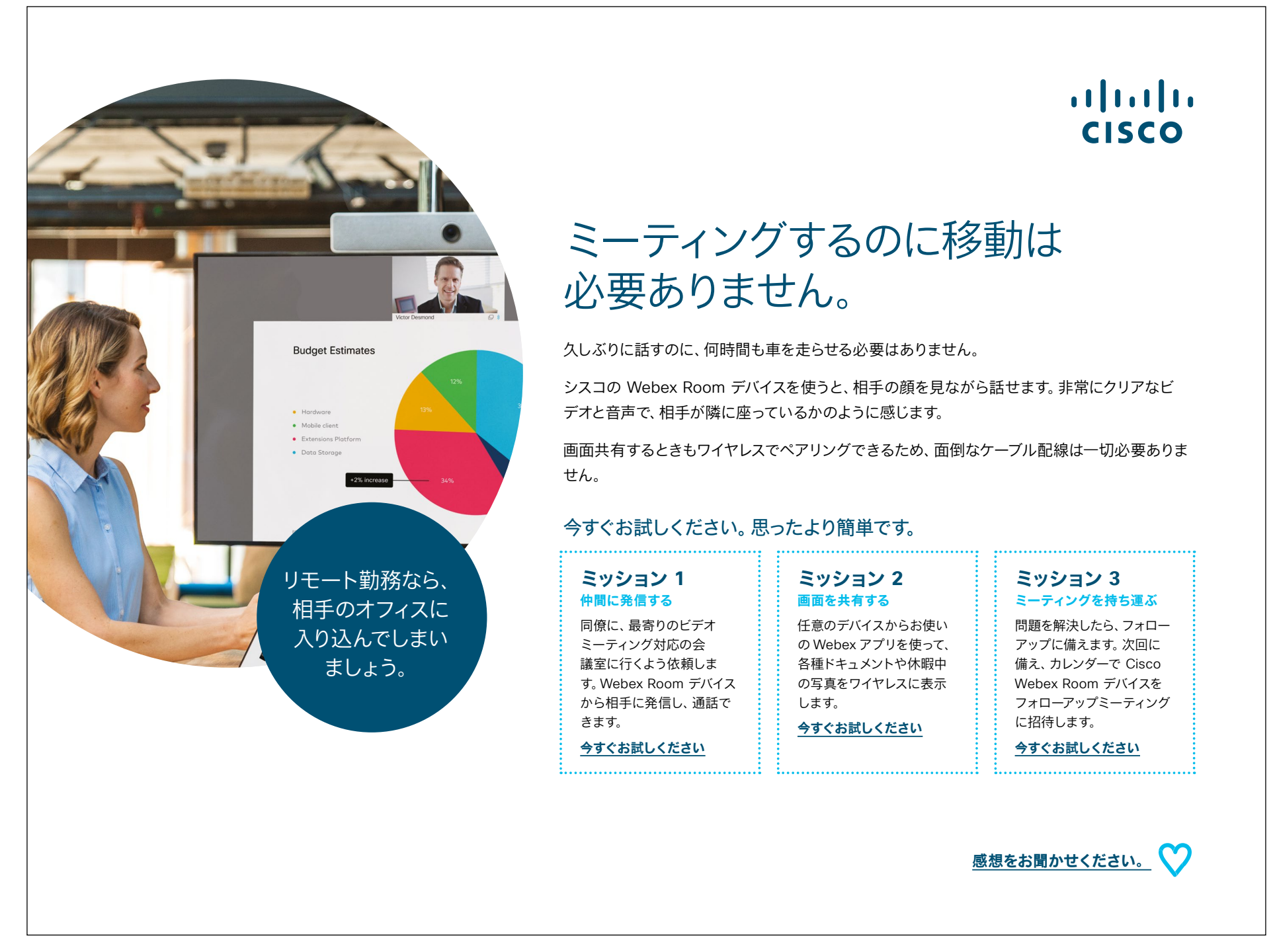

<u>事例をダウンロード</u>

### 03 Webex Room シリーズ: 対面のみのミーティング - A

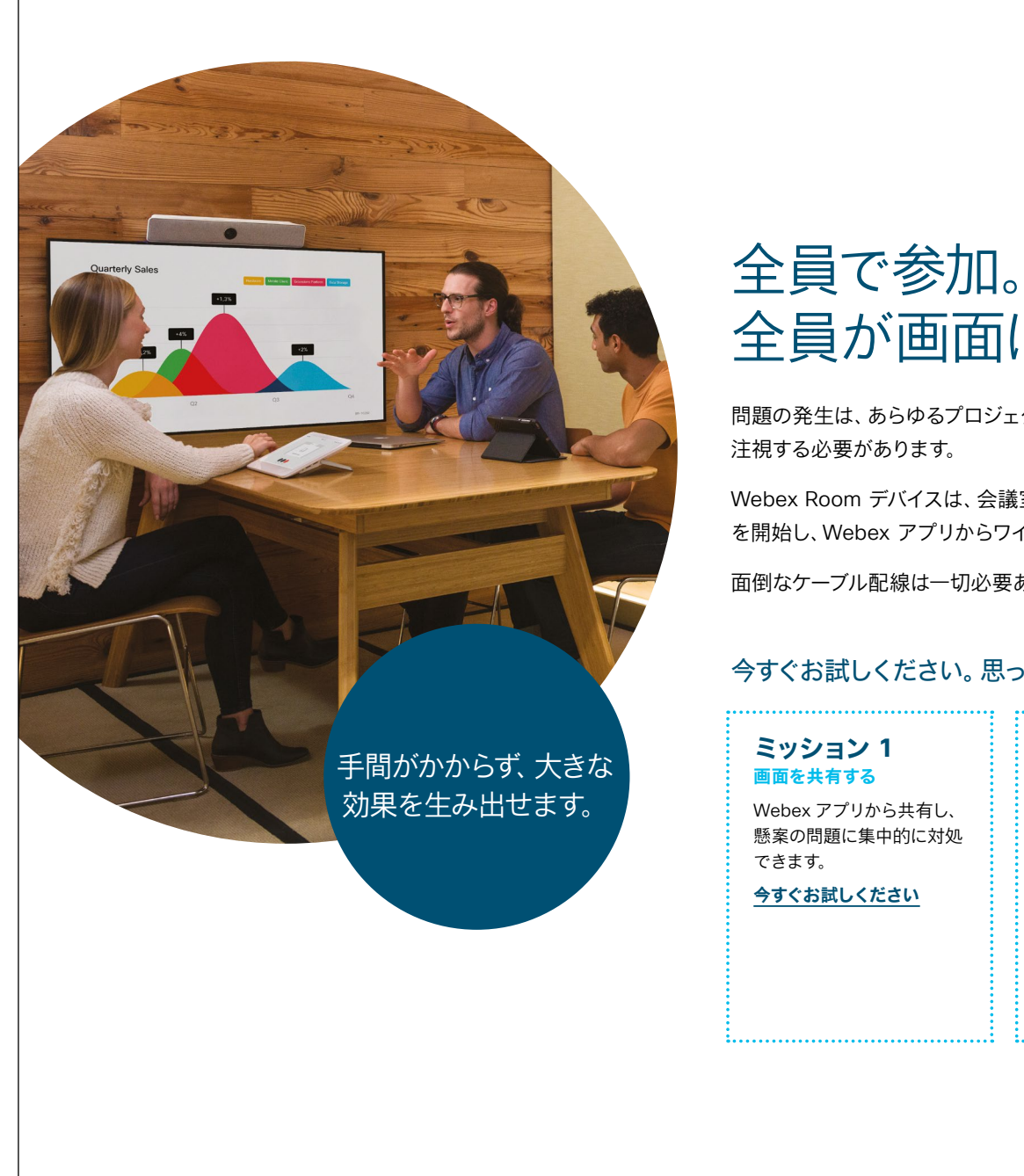

### ...... CISCO

全員が画面に注目。

問題の発生は、あらゆるプロジェクトに付きものです。今こそ全員が力を合わせて、問題を 注視する必要があります。

Webex Room デバイスは、会議室に入室するだけで起動するため、すぐにミーティング を開始し、Webex アプリからワイヤレスで画面を共有できます。

面倒なケーブル配線は一切必要ありません。目の前の問題に集中できます。

#### 今すぐお試しください。思ったより簡単です。

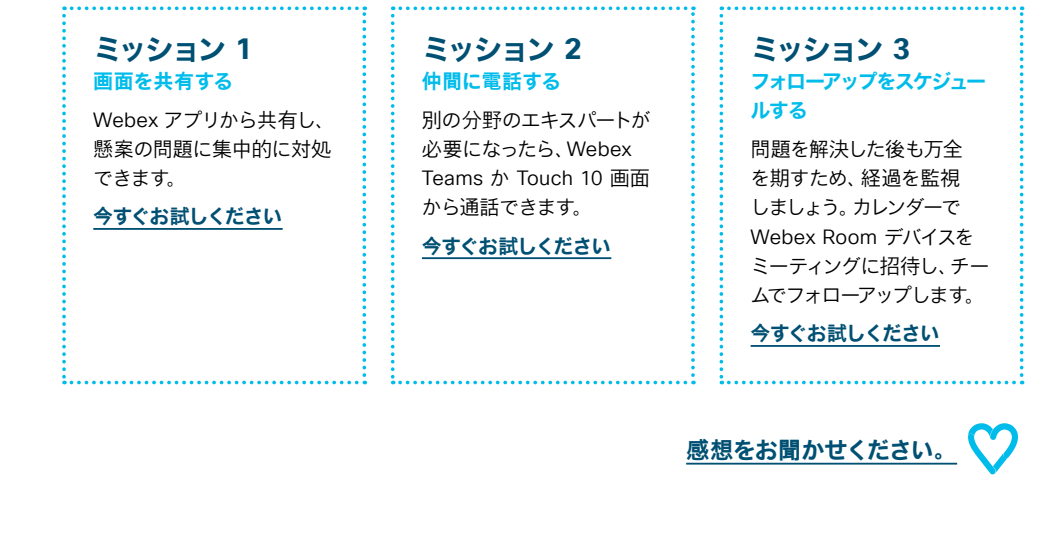

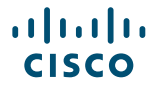

### 04 Webex Room シリーズ:対面のみのミーティング - B

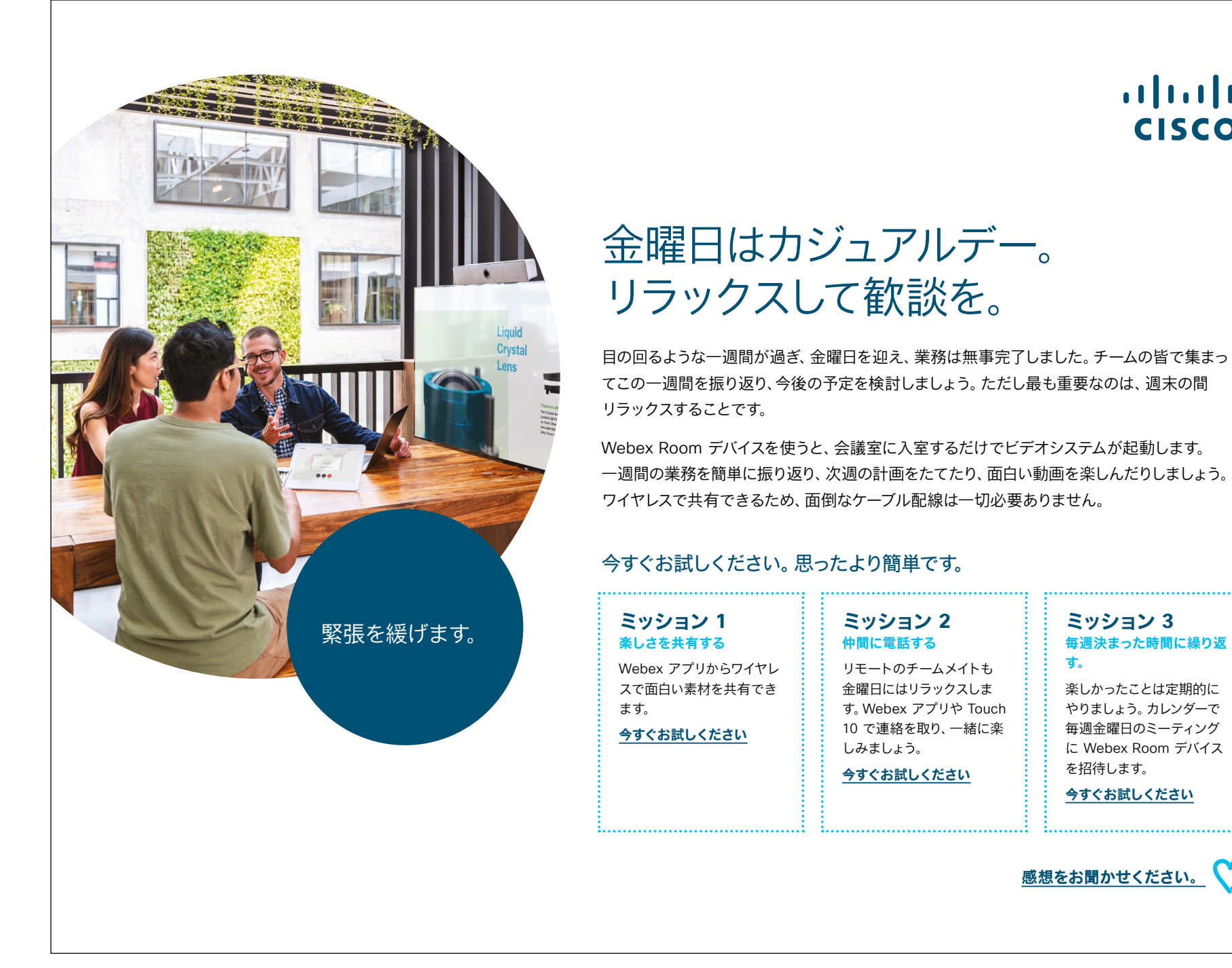

### ...... CISCO

ミッション3

す。

毎週決まった時間に繰り返

楽しかったことは定期的に

やりましょう。カレンダーで 毎週金曜日のミーティング

に Webex Room デバイス

今すぐお試しください

感想をお聞かせください。

を招待します。

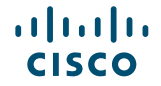

### 05 Webex Room シリーズ:大規模なリモートミーティング - A

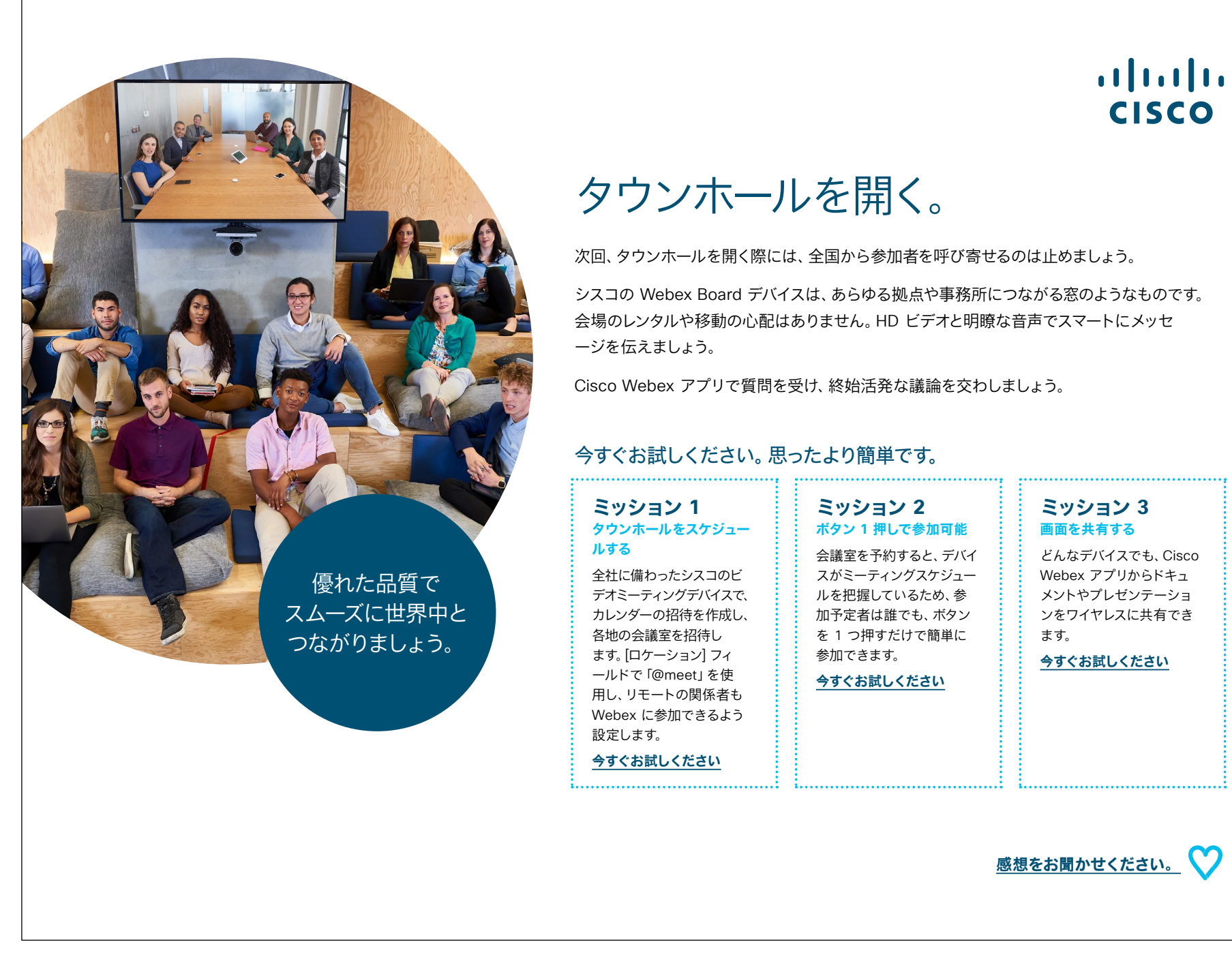

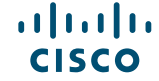

### 06 Webex Room シリーズ:大規模なリモートミーティング - B

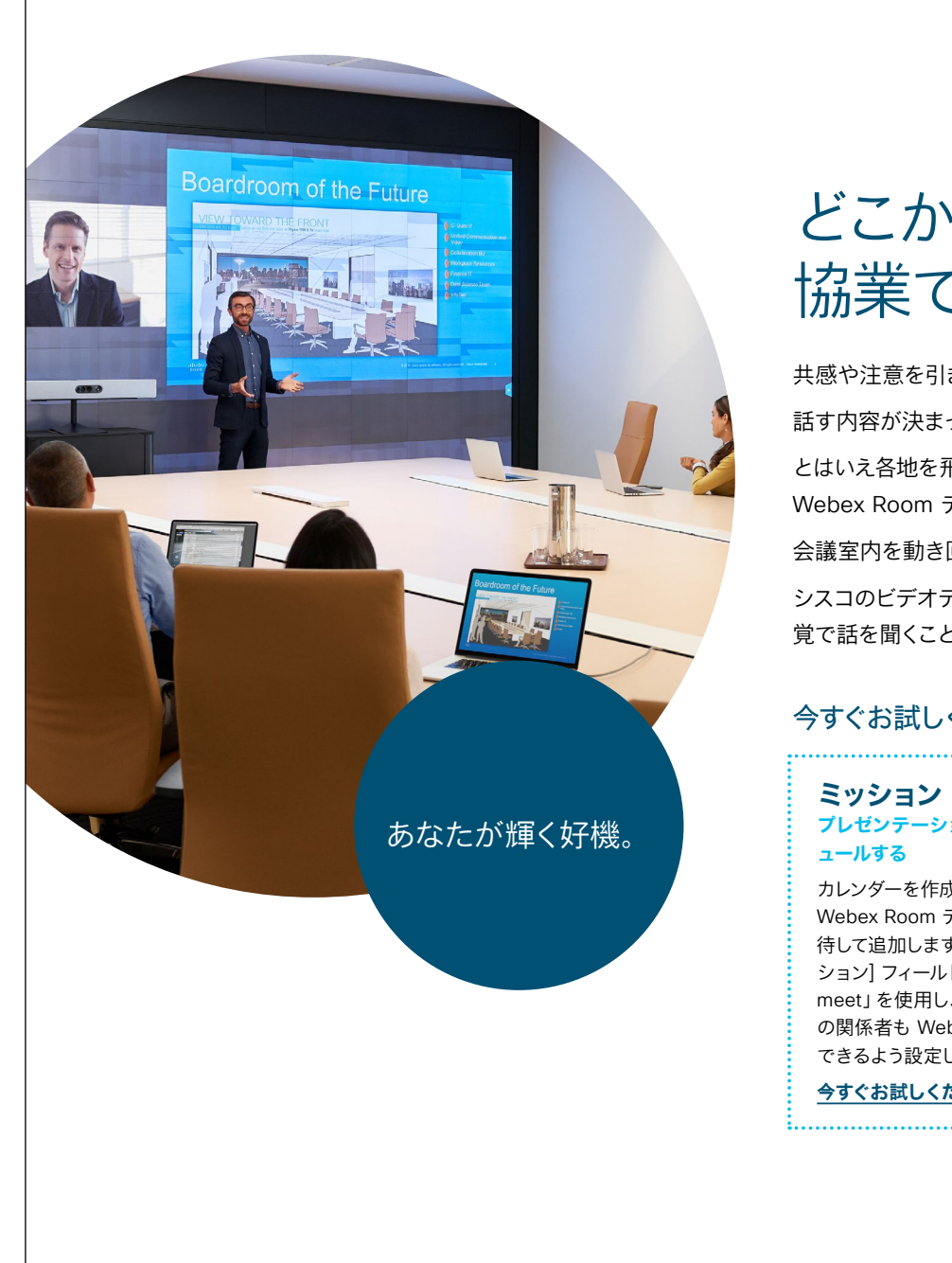

### ılıılı cısco

### どこからでも、みんなと 協業できます。

共感や注意を引き付ける必要がある場合。

話す内容が決まったら、世界中のオーディエンスにアクセスする手段が必要になります。 とはいえ各地を飛びまわったり、各地から相手を呼び寄せたりする必要はありません。

Webex Room デバイスを使えば、ブロードキャストも簡単です。

会議室内を動き回って説得力のある話をする様子を、ビデオがすべて追跡します。

シスコのビデオデバイスを見ている世界中の参加者が、まるで話し手が目の前に居るような感覚で話を聞くことができます。今こそあなたが輝く好機です。

#### 今すぐお試しください。思ったより簡単です。

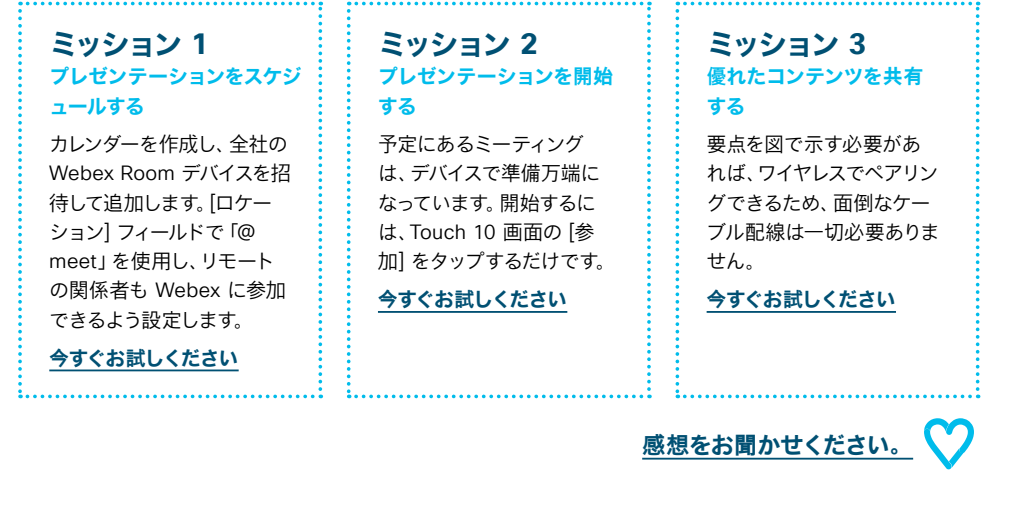

<u>事例をダウンロード</u>

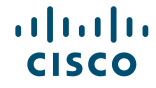

### 07 Webex Room シリーズ: 対面ミーティングとバーチャルミーティング - A

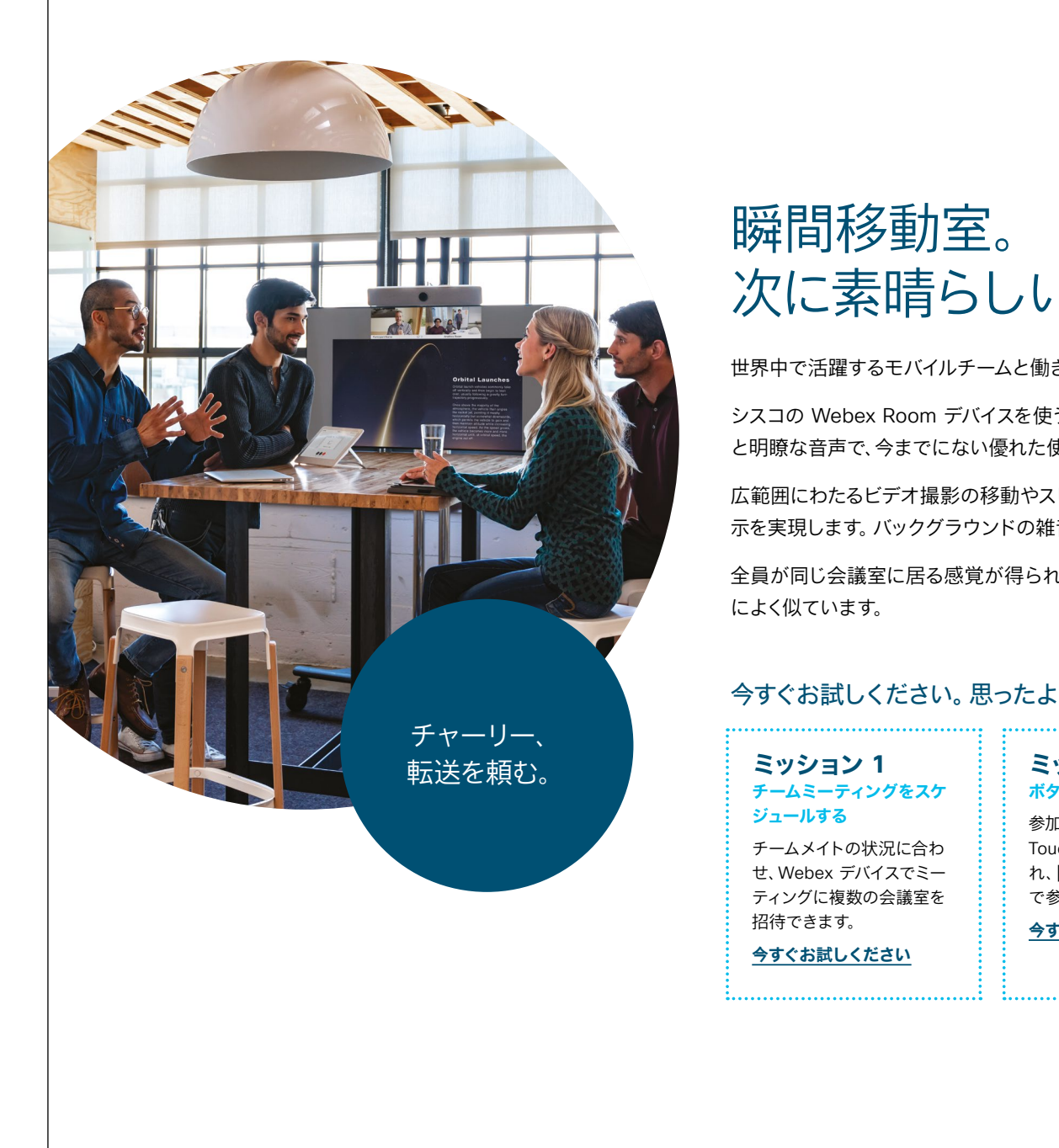

......

CISCO

### ...... CISCO

次に素晴らしいもの。

世界中で活躍するモバイルチームと働きませんか。

シスコの Webex Room デバイスを使うと、チームの一体感がぐっと高まります。HD ビデオ と明瞭な音声で、今までにない優れた使用感を実感できます。

広範囲にわたるビデオ撮影の移動やスピーカーの切り替えを駆使し、可能な限りスマートな表 示を実現します。バックグラウンドの雑音はソフトウェアで除去されます。

全員が同じ会議室に居る感覚が得られます。一瞬で距離がなくなる点では、瞬間移動と非常

#### 今すぐお試しください。思ったより簡単です。

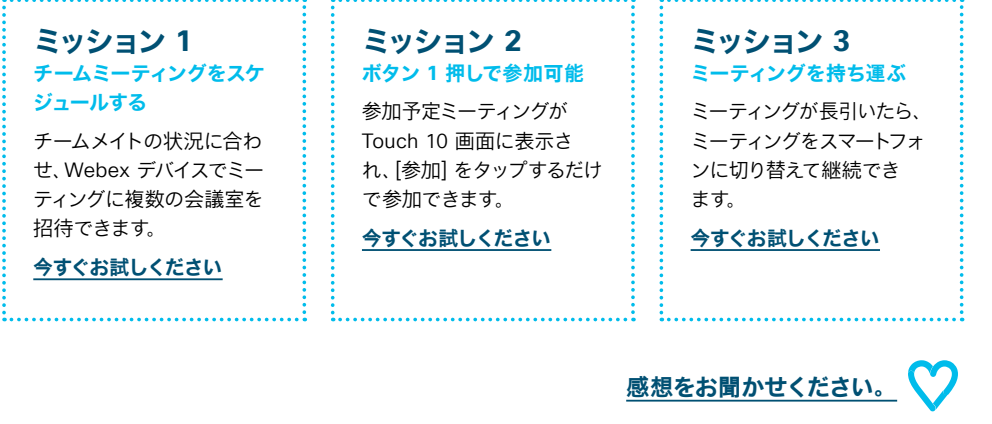

### 08 Webex Room シリーズ:対面ミーティングとバーチャルミーティング - B

......

CISCO

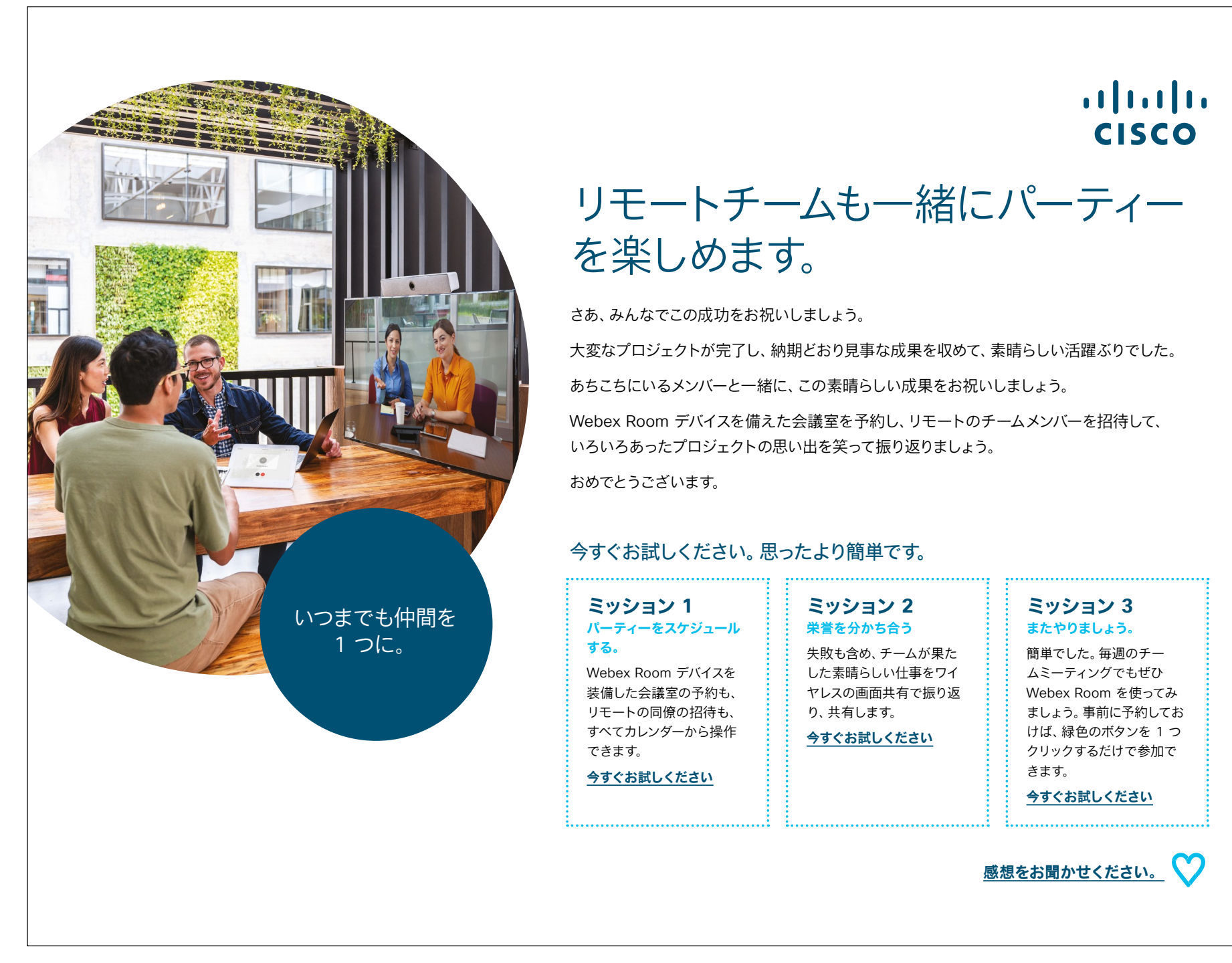

<u>事例をダウンロード</u>

### 09 Webex Room シリーズ:1 対多のバーチャルミーティング - A

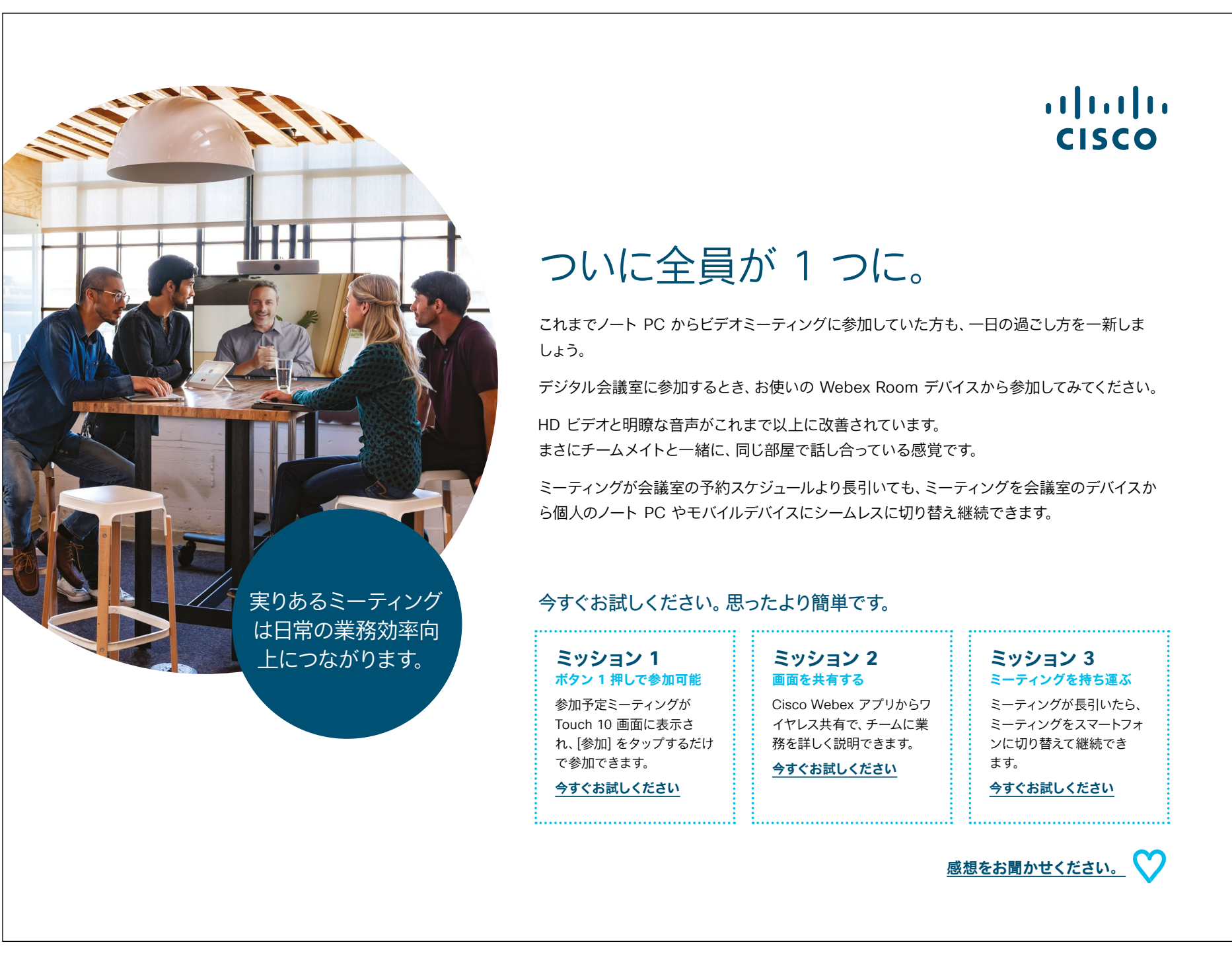

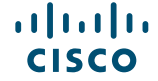

### 10 Webex Room シリーズ:1 対多のバーチャルミーティング - B

......

CISCO

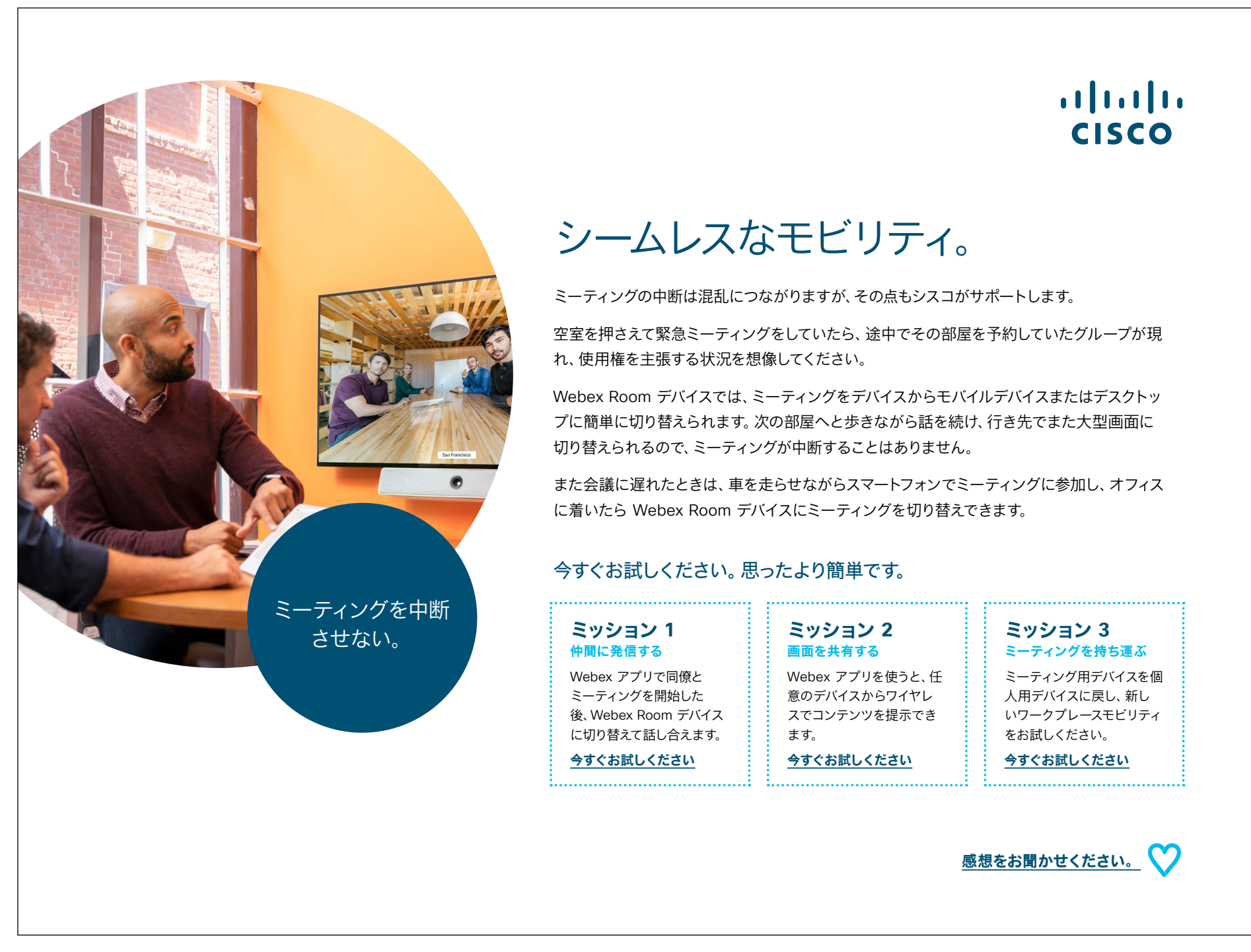

<u>事例をダウンロード</u>

# さらなる活用のヒント

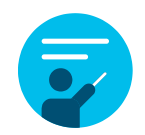

### サポートが必要な場合

<u>コラボレーションヘルプポータル</u>には、簡単なヘルプガ イド、詳しい手順の説明書、技術情報が掲載されています。 検索バーを使用すると、Cisco Webex Room シリーズデバ イスについて知りたいことがすべて見つかります。

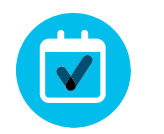

### 自社向けにカスタマイズ

コンテンツのリブランディングや編集をしてみませんか。

<u>貴社デザイナ用の圧縮済みソースファイルをダウンロードする</u> には、こちらをクリックしてください。

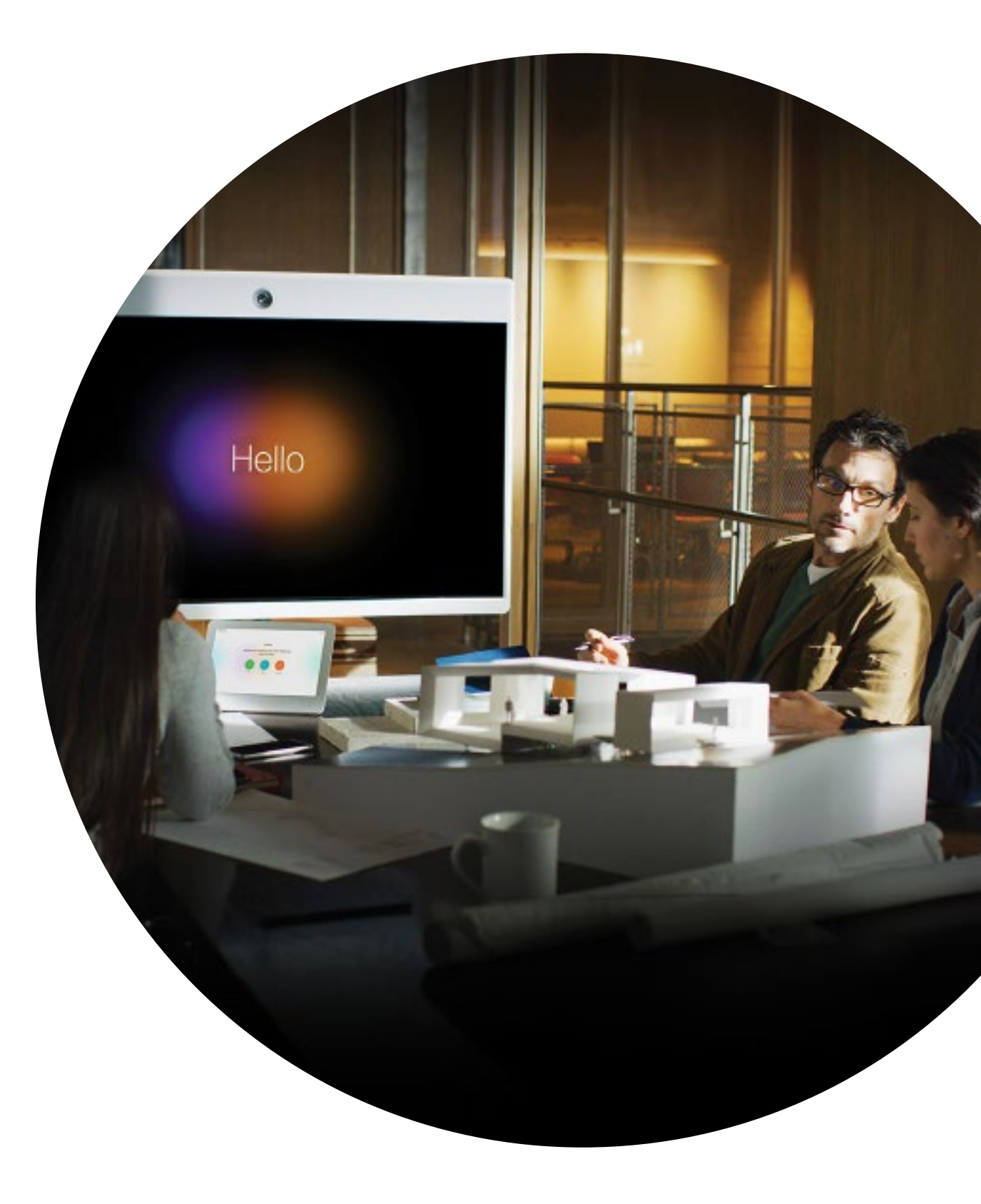

# 

### ご質問やコメントがある場合は、

<u>Webex 導入スペース</u>に参加するか、<u>WebexAdoption@cisco.com</u> までご連絡ください